# 기업용 스마트인증 서비스 기업 관리자 매뉴얼(요약)

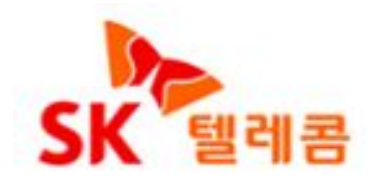

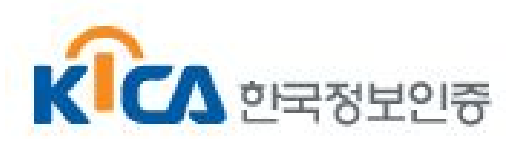

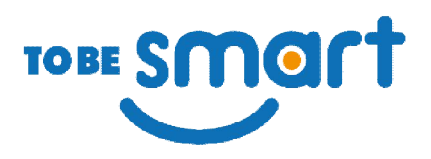

## 서비스 개요

#### 기업의 공인인증서를 임직원 모두가 소지하고 있는 스마트폰 UISM에 저장하여 해킹, 피싱으로 인한 유출을 방지하고 임직원의 이용 권한 및 내역을 통제 관리하는 서비스 입니다.

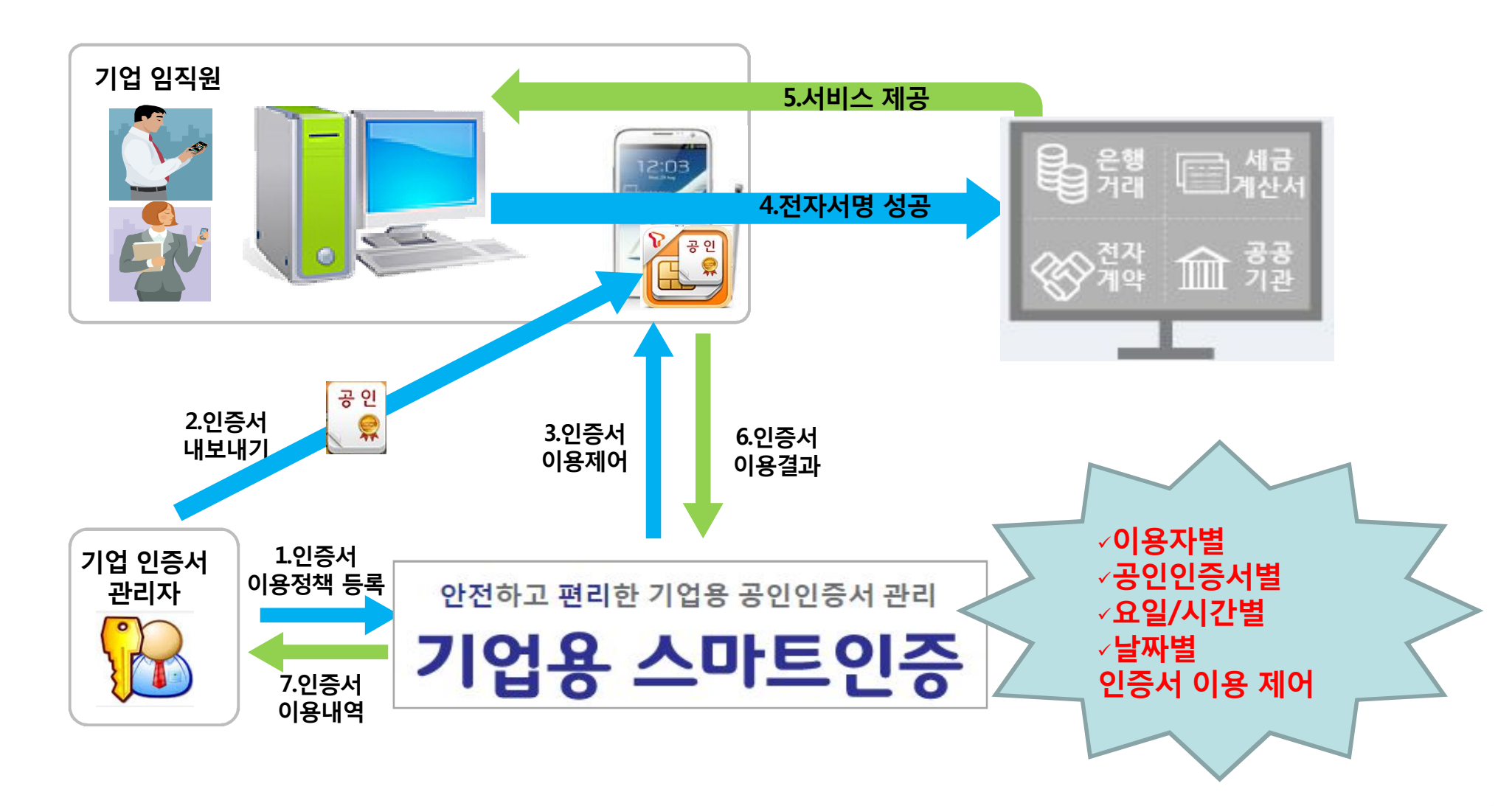

TO BE SMOIT

사전 준비 사항

#### 서비스 가입

### 1. 한국정보인증 부가상품 페이지에서 서비스신청

메인페이지> 부가상품> 기업용스마트인증서비스

https://www.signgate.com/additionproduct/searchAdditionProductSearch.sg

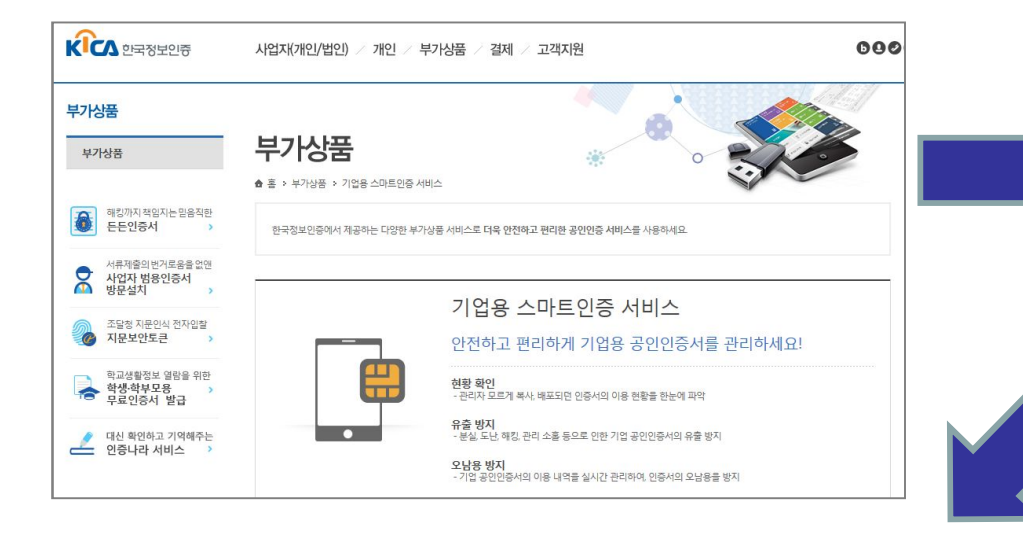

#### 2.온라인 청약 및 결제(신용카드,계좌이체,무통장)

| BMOT                          |                                        |                                                                                                    |                                                            |
|-------------------------------|----------------------------------------|----------------------------------------------------------------------------------------------------|------------------------------------------------------------|
| 업체명                           | (주)투비스마트                               | 사업자등록변호                                                                                            |                                                            |
| 관리자 정보                        |                                        |                                                                                                    |                                                            |
| 주문변호                          | PNLO201510271445911961774              | 아이디 (이메일)                                                                                          | passnlod                                                   |
| 비밀번호                          | •••••                                  | 비밀번호 확인                                                                                            | •••••                                                      |
| 관리자명                          | 고승곤                                    | 부처                                                                                                 | 관리부                                                        |
| 휴대폰번호                         | SKT                                    |                                                                                                    |                                                            |
|                               |                                        |                                                                                                    |                                                            |
| <sup>라미션스 개수</sup><br>결 제 수 단 | 1 개(인증서 이용 단말 수)/년                     | 결제금액                                                                                               | 99,000 원 (부가세3                                             |
| 라미선스계수<br>결제수단                | 1 개(인금서 이용 단말 수)/년<br>● 신동카드 ○ 실시간 계획이 | 결제금액<br>최 〇 무통장입금                                                                                  | 99,000 원 (부가세3<br>기상제표)                                    |
| 라미션스 개수<br>결제수단               | 1 개(인물서 이용 단말 수사건<br>④ 신물카드            | 결제금혁<br>체 O 무용장입금<br>(비스 가입에 동의합니다(전자상가)개법                                                         | 99,000 🔮 (47744)<br>2742/9839<br>28632 287)                |
| 라미선스 개수<br>결 제 수 단            | 1 개(간음서 이용 단말 수)년<br>④ 신동카드            | 경제금액<br>제 · · · 우동장입금<br>비너 · 가입에 등학합니다(친가상가(정전<br>나) · 신동가드 해렴한 표가 제곱게신사용<br>급 영수용을 받고 받으시아 세금계신사 | 99,000 왕 (부가세<br>가슴/제트)<br>제8조 28)<br>대체합니다.<br>대체가 가행합니다. |

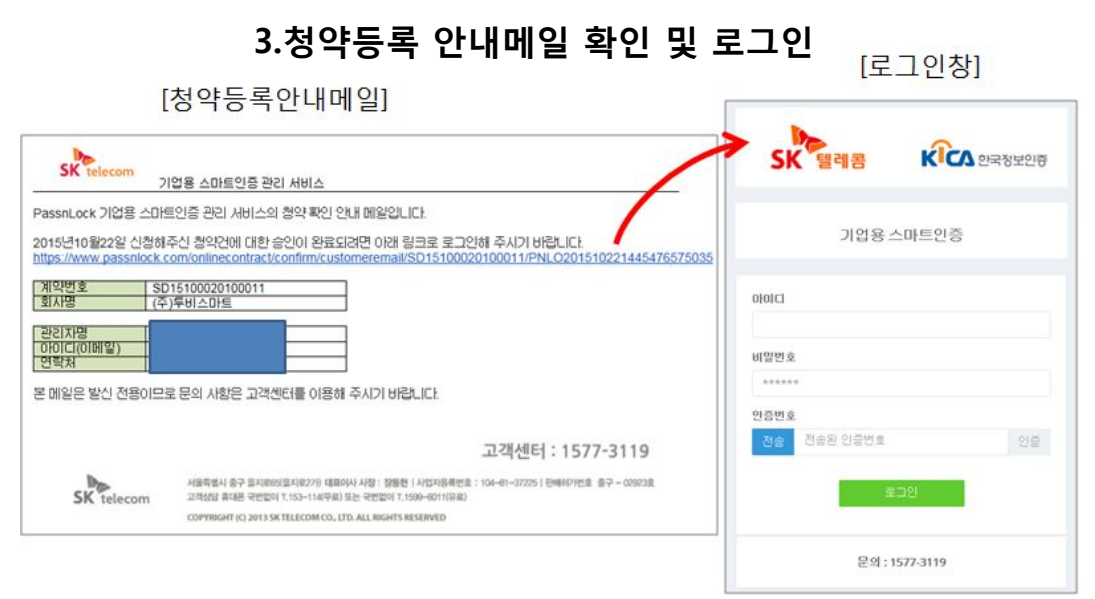

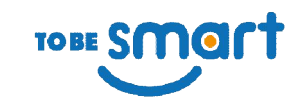

## 사전 준비 사항

#### 임직원 스마트폰에 기업용 스마트인증 앱 설치

1. 구글 플레이 스토어에 접속하여 "기업용스마트인증" 검색 후 USIM스마트인증(기업/법인전용)-㈜드림시큐리티 앱을 선택해서 설치

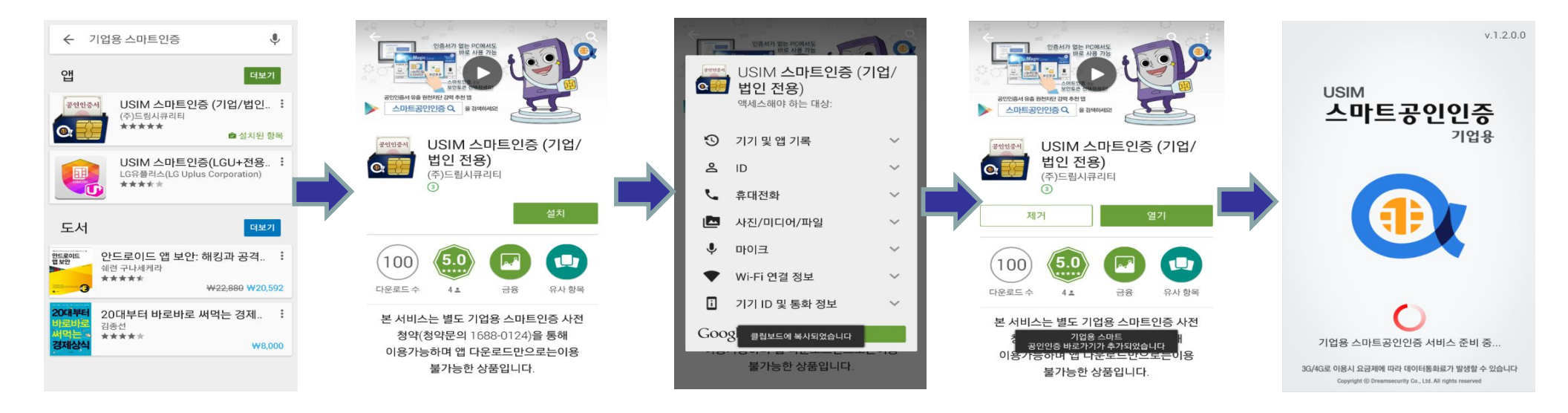

2. 임직원은 해당 앱에서 스마트인증 비밀번호를 설정(영숫자 8자리 권장, 지문인식 단말은 지문인식 사용 가능)

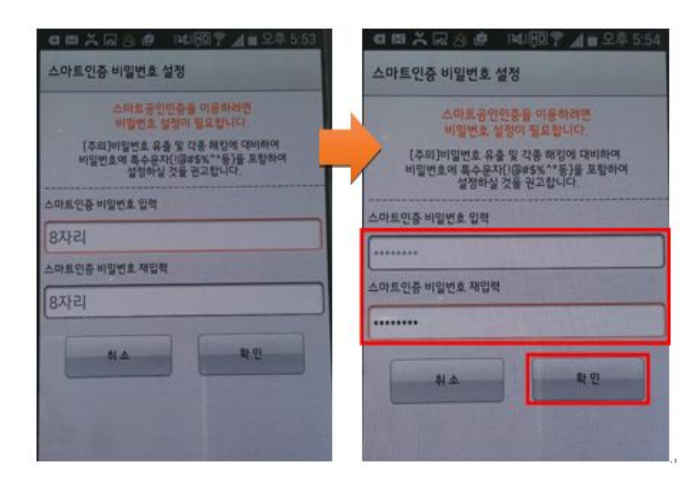

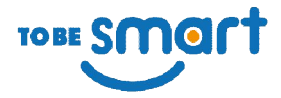

## 1.관리자 PC에서 로그인

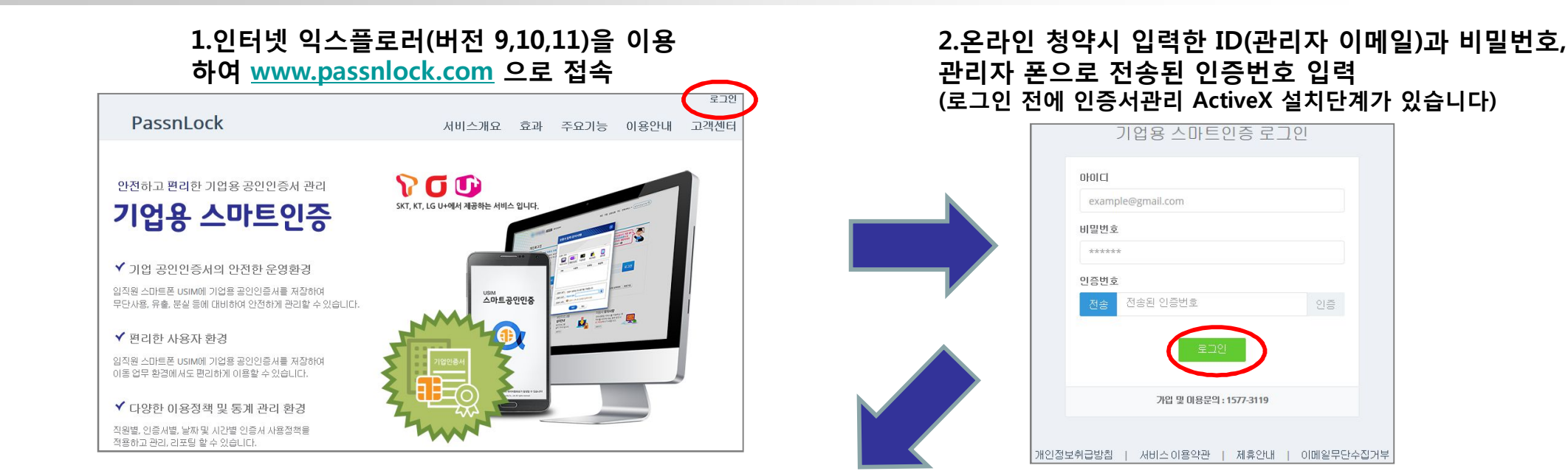

#### 3.로그인하면 전체 현황을 볼 수 있는 대시보드로 들어감→빠른등록 메뉴선택

| 기업용 스마트            | 트인중       | =                                                                                                    |                                      |                                     |           |                             | 상세 매+                                       | ㅠ얼 제공                                              |                          | (⑦)<br>고객센터 메시                     | 주다)) ([]<br>지보내기 관리지                      | )          |
|--------------------|-----------|----------------------------------------------------------------------------------------------------|--------------------------------------|-------------------------------------|-----------|-----------------------------|---------------------------------------------|----------------------------------------------------|--------------------------|------------------------------------|-------------------------------------------|------------|
|                    |           |                                                                                                    |                                      | 보이                                  | 나 안전하고 된  | 안녕하세<br>편리한 기업용 스미          | 요. 고승곤 기업<br>•트인증 관리서•                      | 관리자님.<br>비스 "패스앤락"                                 | 방문을 환영합니                 | 다.                                 |                                           |            |
|                    |           | 라이센스 현황       동시 이용자 같이센스 : 10 개       이용중인 같이센스 : 3 개       이용가능한 같이센스 : 7 개       고객님은 2015년 10월 22월부터       1년 약장 타이션스를 구매하셨습니다. |                                      |                                     |           | 동<br>현재                     | 현재끼                                         | 인증서 이용 횟수<br><sup>현재까지 인증서 이용 횟수는 총 52</sup> 번입니다. |                          |                                    |                                           |            |
| 빠른 등록<br>이용자 권한 관리 | *         |                                                                                                    |                                      |                                     |           | 기업뱅킹<br><mark>1</mark>      | 1                                           | 범용법인<br>1                                          |                          | 3<br>WEEK                          | 17<br>MONTH                               | 52<br>YEAR |
| 미용자 관리<br>민증서 관리   | <b>a</b>  | 자세한 정보 보                                                                                                    | וכו                                  |                                     |           | 자세한 정보 보기                   | 자세한 정보 보기                                   |                                                    |                          | 자세한 정보 보기                          |                                           |            |
| 정책 관리              | 00        |                                                                                                    | 이용자별                                 | 이용횟수                                |           | C.                          | 등록된 인증서 현황                                  |                                                    |                          | 부서별 이용 횟수                          |                                           |            |
| 미용현황               |           | 추성지<br>16                                                                                                    | 현재 등록된 총 이<br>고관리<br><mark>15</mark> | 용자는 3명입니디<br>고승곤<br><mark>12</mark> | 최영업<br>5  | 인종/<br>유효<br>1<br>*만료예정: 유효 | 서는 총 2개 등록되어 있<br>만료예정<br>이<br>기간 만료 한달전입니다 | :습니다.<br>만료<br>1                                   | <mark>16</mark><br>개발 2부 | 현재 등록된 부<br><mark>15</mark><br>관리부 | 서는 4개입니다.<br><mark>12</mark><br>경영지원<br>팀 | 5<br>영업부   |
|                    | 자세한 정도 보기 |                                                                                                    |                                      |                                     | 자세한 정보 보기 | 자세한 정보 보기                   |                                             |                                                    | 자세한 정보 보기                |                                    |                                           |            |

| 메뉴      | 기 능                                 |                                   |  |  |  |  |  |
|---------|-------------------------------------|-----------------------------------|--|--|--|--|--|
| 빠른 등록   | 공인인증서를 이용자가 쉽고 빠르게 등록할 수 있도록 도와줍니다. |                                   |  |  |  |  |  |
| 자 권한 관리 | 이용자의 이용권한을 관리합니다.                   |                                   |  |  |  |  |  |
| 용자 관리   | 이용 등록된 이용자의 정보를 관리합니다.              |                                   |  |  |  |  |  |
| 민증서 관리  | 인증서의 등록과 정책을 정합니다.                  |                                   |  |  |  |  |  |
| 정책 관리   | 인증서를 이용할 수 있는 날짜와 시간을 관리합니다.        |                                   |  |  |  |  |  |
| 이용 현황   | 인증서와 관련된 이용 현황을 내역별로 확인 합니다.        |                                   |  |  |  |  |  |
|         | 보안토큰 이용내역                           | 인증서 이용 현황과 서명 결과를 확인할 수 있습니<br>다. |  |  |  |  |  |
|         | 이용자 권한 관리내역                         | 이용자의 권한 내역을 확인할 수 있습니다.           |  |  |  |  |  |
|         | 이용자 관리내역                            | 인증자 관리 내역을 확인할 수 있습니다.            |  |  |  |  |  |
|         | 인증서 관리내역                            | 인증서의 현황과 내역을 확인할 수 있습니다.          |  |  |  |  |  |
|         | 정책 관리내역                             | 정책 관리 현황과 내역을 확인할 수 있습니다.         |  |  |  |  |  |

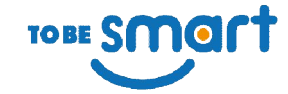

## 2.빠른 등록 메뉴에서 임직원등록하기

#### 1.임직원 정보 입력 (임직원 폰번호로 앱 설치 SMS 발송) 2.인증서 선택 (PC 하드디스크나 USB에 인증서 사전 준비) 인증세 선택 ☞ 정책설정 ☞ 완료 증 이용자 선택 ▷> 정책설정 ▷ 완료 라 Tip: 새로운 이용자 정보를 입력해주세요. Tip : 공인인증서 파일 2개(확장자 der, pkg)를 관리자가 이용할 USBL<mark>나 하드디스크</mark>에 저장합니다. 관리자께서는 인증<mark>서가 저장된 폴더</mark>를 잘 관리해주세요. 선택 용도 주체 만료일 발급자 등록며부 휴대폰 번호 입력시 이용가능한 단말기인지 체크합니다. 아이폰은 추후 지원 예정입니다. \*휴대폰번호 기업뱅킹 (주)투비스마트(tobesm... 2016-05-08 등록된 인증서 yessign 0107 KT 범용법인 고도화법인유효 2012-04-25 등록된 인증서 CrossCert \*부서명 민증서 선택 관리부 인증서를 선택해 주세요. \*담당자명 원하는 민증서가 목록에 나타나지 않는 경우 왼쪽의 [민증서 관리] 메뉴에서 먼저 등록을 해주세요. 고관리 \*이메일 passnlock 다음 이전 다음 4. 입력내용 확인 후 임직원 스마트폰으로 인증서 내보내기 3. 임직원에 대한 인증서 이용 정책 설정 (기본정책 선택 가능) (다음 페이지에서 계속) 이용자 선택 ☞ 인증서 선택 ☞ 정책설정 ⊳⊳ 이용자 선택 ☞ 인증서 선택 ☞ 정책설정 ☞ 완료 🖒 \*미용자명 Tip: 공인인증서의 이용가능한 시간과 이용기간을 설정합니다 [기존 정책중 선택] ○ [새로운 정책 등록] x현패 제공하는 용업용은 기업용 스마트인증 인증서 내보내기 프로그램 성치를 만내하는 페이지 입니다. \*전화번호 기업용 스마트인증 인증서 USIM 내보내기 안내 \*정책명 근무일 및 근무시간만 허용 ~ 기업을 스마트공인인증 서비스를 이용하시려면 먼저 공인인 010 공한한중서 내보내가를 위해서는 PC프로그램 설치를 전철해 주셔야 합니다. [한종세 MiR7]에든이 보이지 않으면 치전 하얀에 [PC프로그램 설치] 을 몰아 후 설치에 주셔요 (컨테탯 학스물로레에서 제공) PC에서 Strigution에 인증시를 저장하는 경우에는 화면 하단에 [현용사 M내거]를 클릭하여 전명해 주시기 바랍니 선택된 정책 정보 ~ 아버한대를 참고하셔서 전철하시면 공인인증서를 USM으로 안전하게 보낼 수 있습니다 \*부서명 8 9 시 간 관리부 정책명 근무일 및 근무시간만 허용 □ ☑ 월 ☑ 화 ☑ 수 ☑ 목 ☑ 금 ☑ 토 ☑ 일 시간제한 없음 미용가능 요일 휠,화,수,목,금 미용가능 시간 09:00 - 18:00 \*미용권한 2015 미용가능 기간 기간 제한 없음 공휴일제한유무 법정공휴일 제한 근무일 및 근무시간만 허용 기간정책 (기간을 지정하시려면 체크박스를 클릭하세요. 지정하지 않으면 기간을 제한하지 않습니다.) □ 기간제한 없음 \*인증서 CN=고도회 KD 변정공효열 정책 (법정공효일 이용을 제한하려면 체크박스를 클릭하세요, 체크하지 않으면 법정공효일 이용을 제한하지 않 습니다.) 🔲 법정 공휴일 포함 인증서를 미용자에게 바로 내보낼 경우 선택해 주세요 다음 이전 인증서를 내보내지 않고 이용자만 등록하는 경우 선택해 주세요.

TOBE SMOIT

## 3.관리자 PC에서 임직원 스마트폰으로 인증서 내보내기

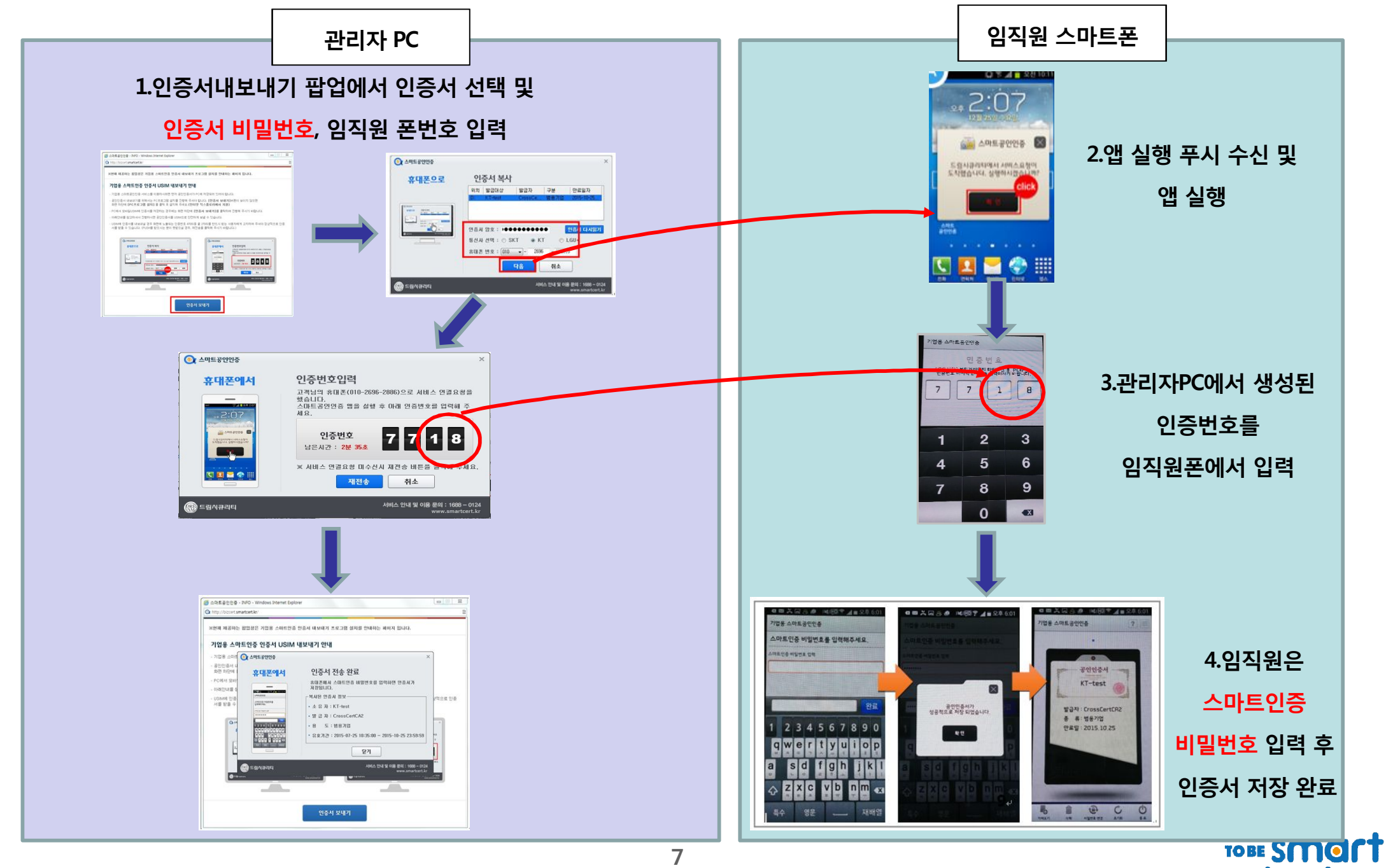

## 4.임직원 PC에서 스마트폰 연동으로 인증서 이용하기

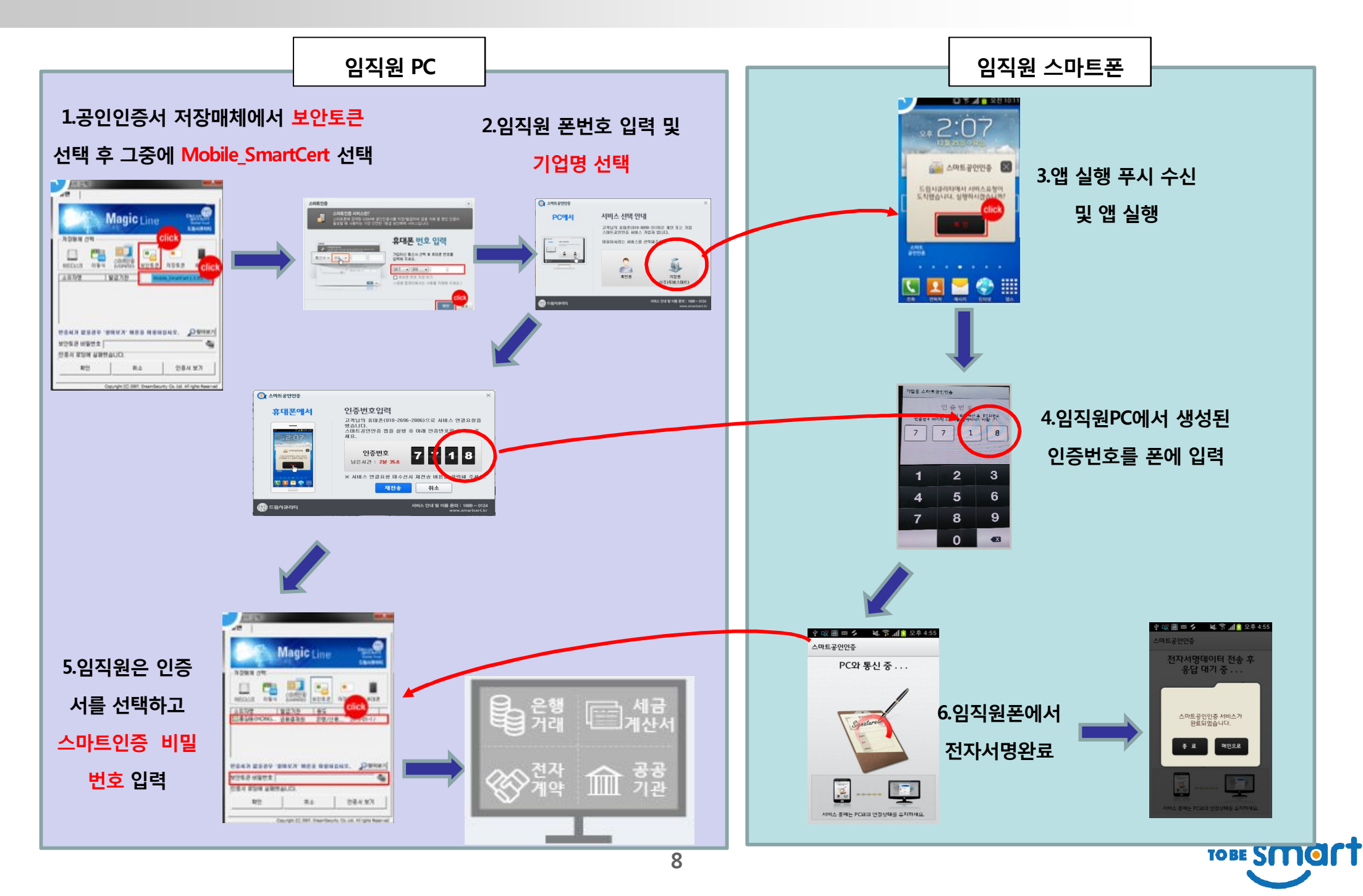

## 5.이용현황 메뉴에서 임직원의 인증서 이용내역 확인

1.이용현황에서 보안토큰 이용내역 선택

passnlock@g (주)투비: 빠른 등록 미용자 권한 폰 이용자 관리 인증서 관리 정책 관리 이용현황

#### 2.리스트를 클릭하여 상세내역 조회

| -                               |                               |                             |               |                     |                          |                |               |                     |                  |          |                                      |     |    |   |
|---------------------------------|-------------------------------|-----------------------------|---------------|---------------------|--------------------------|----------------|---------------|---------------------|------------------|----------|--------------------------------------|-----|----|---|
|                                 | 보안토른<br><sup>인증서 미용 현황과</sup> | 큰 이용내역<br>서명 결과를 확인할 수 있습니다 | e.            |                     |                          |                |               |                     |                  | 보안토큰 이용  | 당내역상세                                |     |    | 7 |
| passnlock@gmail.com<br>(주)투비스마트 | 보안토큰 이용내역                     |                             |               |                     |                          |                | ~             | passnlock@<br>(주)투비 | gmail.com<br>스마트 | 미용내역 상세  |                                      |     |    | ~ |
| 1254 <b>4</b>                   |                               |                             |               |                     |                          |                |               | 빠른 등록               | 4                |          |                                      |     |    |   |
| 18 11 귀하 까귀 🎂                   | 건생기가-                         |                             | 7174          |                     |                          | 不 81           | 21.44         | 0.977.2161          | 9.01 9.09        | 구분       | 이용내역                                 |     | 비고 |   |
|                                 | N INTE                        | 0.0717                      | 0.0577        |                     | 0.0017.1                 |                |               | 이용자 전전              |                  | 등록이용자정보  | 관리부 고관리 010-8098-**19                |     |    |   |
| 1용자 관리 🔒                        | 무세영                           | 11 01848                    | II 비용단말       | 11 미용일시             | UISUSA (〇)EUANE(tobermar | 역중성역 [         | 서영일과 11       | 이용자 관리              | <b>4</b>         | 서명일시     | 2015-10-27 17:52:07                  |     |    |   |
| !중서 관리 <b>Q</b> .               | 개발 2부                         | <u>エ</u><br>本 성 *           | 010-8109-**55 | 2015-10-27 17:32:33 | 고도화법인유효(범용법인)            | 무제한            | 서명완료          | 이즈서과귀               | 0                | 이용매체     | 보안토큰                                 |     |    |   |
| -4                              | 개발 2부                         | 추성*                         | 010-8109-**55 | 2015-10-27 09:49:10 | 고도화법인유효(범용법인)            | 무제한            | 서명완료          | 287 20              | 04               | 이용인증서    | (주)투비스마트(tobesmart)0004021B001314721 |     |    |   |
| (핵관리 🗘                          | 개발 2부                         | 추성*                         | 010-8109-**55 | 2015-10-26 18:12:06 | 고도화법인유효(범용법인)            | 무제한            | 서명완료          | 정책 관리               | Q <sup>o</sup>   | 이주서 파리저행 |                                      |     |    |   |
| 18前秋                            | 개발 2부                         | 추성*                         | 010-8109-**55 | 2015-10-26 10:00:31 | 고도화법인유효(범용법인)            | 무제한            | 서명완료          |                     | -                | LONCHON  | 근무얼 및 근무시간만 허용                       |     |    |   |
|                                 | 개발 2부                         | 추성*                         | 010-8109-**55 | 2015-10-23 18:25:37 | 고도화법인유효(범용법인)            | 무제한            | 서명완료          | 미용현황                |                  |          | 이용가능 기간                              | 무제한 |    |   |
| 보안토콘 미용내역                       | 개발 2부                         | 추성*                         | 010-8109-**55 | 2015-10-23 18:23:32 |                          |                | 이용권한없음        | 보안토큰 0              | [용내역             |          | 미용가능 시간                              | 무제한 |    |   |
| 이용자 권한 관리내역                     | 영업부                           | 최영*                         | 010-2696-**86 | 2015-10-23 15:51:41 | (주)투비스마트(tobesmar        | 근무일 및 근무시간만 허용 | 서명완료          |                     |                  |          |                                      |     |    |   |
|                                 | 영업부                           | 최영*                         | 010-2696-**86 | 2015-10-23 15:21:17 | (주)투비스마트(tobesmar        | 근무일 및 근무시간만 허용 | 서명완료          | 미용사 권한              | t 관리대역           | 이용결과메시지  | 성공                                   |     |    |   |
| 미용사 관리대역                        | 영업부                           | 최영*                         | 010-2696-**86 | 2015-10-23 15:19:04 |                          |                | 미용권한없음        | 미용자 관리              | 내역               |          |                                      |     |    |   |
| 인증서 관리내역                        | Show 10 🔽 e                   | entries                     |               |                     |                          | Previou        | us 1 2 3 Next | 민중세 관리              | 내역               | 목록으로     |                                      |     |    |   |
| 정책 관리내역                         |                               |                             |               |                     |                          |                |               | 24 54 75 211        | 101              |          |                                      |     |    |   |
|                                 |                               |                             |               |                     |                          |                |               | 8억 전리나              | 1-1              |          |                                      |     |    | _ |

#### 3.관리자 이메일과 폰으로 임직원의 인증서 이용 내역 실시간 발송

M [UD] ITE\*

|                                                                                                    | · · · · · · · · · · · · · · · · · · ·                                              |
|----------------------------------------------------------------------------------------------------|------------------------------------------------------------------------------------|
| SKT PassnLock 서비스 <notification< th=""><th>&lt; ☐ 1577-3119 ♥ □<br/>[Web말진]<br/>[PassnLock]<br/>인증번호는 <u>530020</u> 입니다.<br/>오후 6.17</th></notification<> | < ☐ 1577-3119 ♥ □<br>[Web말진]<br>[PassnLock]<br>인증번호는 <u>530020</u> 입니다.<br>오후 6.17 |
| SK telecom 기업용 스마트인증 관리 서비스                                                                                                    |                                                                                    |
| PassnLock 기업용 스마트인증 관리 서비스에서 등록된 귀사의 인증서 이용내역에 대한 안내메일을 보내드립니다.<br>고객사 (주)투비스마트의 고관리( <u>passnloc</u> ) 비에서 2015년11월04일 인증서를 이용하였습니다.                     | 도망 드로드 <u>50002-</u> 급 여여.<br>오후 2:42<br>[Web발신]<br>[Pasent ock]                   |
| 이용자 고관리<br>아이디(이메일) <u>passnlock@</u><br>연락처 01                                                                                                    | [/ dosineden]<br>인증번호는 <u>564635</u> 입니다.                                          |
| 용도     기업뱅킹       주체     (주)투비스마트(tobesmart)                                                                                                    | [Plass_Lock]<br>고관리 이<br>인증서늘 이용하였답니다.                                             |
| 0004021B001314721<br>시리얼 19558213                                                                                                    | 외후 3:17 에시지를 입력하세요                                                                 |

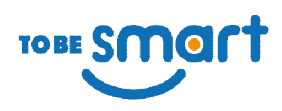

## 문의 : 1577-3119 info@tobesmart.co.kr

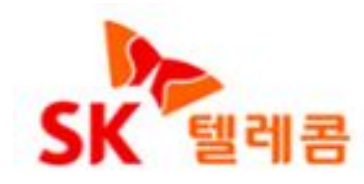

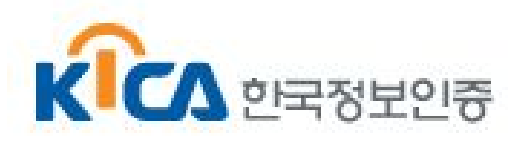

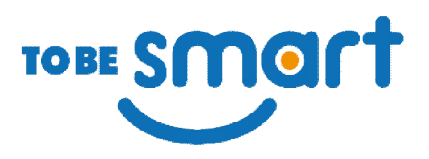